# **UltraLink Activation**

# QuickStart Guide

February 2024

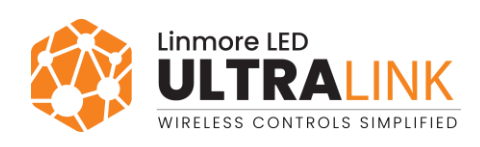

# Table of contents

| 1. Introduction                                            | 2  |
|------------------------------------------------------------|----|
| 2. Planning                                                | 3  |
| 2.1 Preparing                                              | 3  |
| 2.2 Creating a project                                     | 3  |
| 2.3 Adding collaborators                                   | 4  |
| 2.4 Creating areas and uploading floor or site plan images | 5  |
| 2.5 Creating zones and setting up control profiles         | 6  |
| 3. Implementation                                          | 7  |
| 3.1 Preparing                                              | 7  |
| 3.2 Activatinging the project                              | 7  |
| 3.2.1 Adding luminaires to the zones                       | 7  |
| 3.2.2 Assigning EnOcean switches to the zones              | 9  |
| 3.2.3 Calibrating the light sensors                        | 10 |
| 4. Verification                                            | 11 |
| 4.1 Making sure that there are no errors in the areas      | 11 |
| 4.2 Testing the quality of the mesh network                | 11 |
| 4.3 Analyzing the commissioning report                     | 12 |
| Contact information                                        | 12 |
|                                                            |    |

UltraLink Activation QuickStart Guide

### 1. Introduction

UltraLink Activation is a set of tools used to activate and manage commercial lighting installations based on qualified Bluetooth mesh technology. The activation consists of three stages:

- 1. Planning (with the <u>UltraLink web app</u> before anything is built on site)
- 2. Implementation on site (with the <u>UltraLink mobile app for iOS/iPadOS</u>)
- 3. Verification (with the UltraLink mobile app for iOS/iPadOS and the UltraLink web app)

| <u>Planning</u> | UltraLink web app                                                                                                    |
|-----------------|----------------------------------------------------------------------------------------------------|
|                 | <ol> <li>Design a lighting control plan based on the expected light behavior in<br/>each part of your lighting installation.</li> <li>Create a project.</li> <li>Add collaborators who will be helping you with the activating.</li> <li>Create areas and upload floor or site plan images.</li> <li>Create zones and set up light control profiles. The configuration will<br/>be stored in the cloud.</li> </ol> |
| Implementation  | UltraLink mobile app for iOS/iPadOS                                                                                                    |
|                 | <ol> <li>Go on site, add luminaires and occupancy sensors to the zones, and<br/>test the lighting control. The configuration previously created in the<br/>UltraLink web app is automatically sent to these devices.</li> <li>Assign switches to the zones.</li> <li>Calibrate any ambient light sensors.</li> </ol>                                                                                               |
| Verification    | UltraLink mobile app for iOS/iPadOS, UltraLink web app                                                                                                    |
|                 | <ul><li>9. Make sure that there are no errors in the areas.</li><li>10. Test the quality of the mesh network.</li><li>11. Analyze the commissioning report.</li></ul>                                                                                                    |

To use more advanced features not included in this guide, see these documents:

- Zone linking: <u>UltraLink Activation and Commissioning user manual</u>.
- Scheduling: <u>UltraLink Scheduling</u>.
- Emergency lighting testing: <u>Silvair Emergency Lighting Testing</u>.
- Occupancy monitoring: <u>Silvair Occupancy Monitoring</u>.
- Energy monitoring: <u>Silvair Energy Monitoring</u>.

To troubleshoot issues that may have occurred during activation, see the <u>UltraLink Activation troubleshooting</u> <u>guide</u>.

# 2. Planning

### 2.1 Preparing

1. Design a lighting control plan based on the required light behavior in each part of your lighting installation.

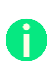

Take into account the properties of radio communication. Think about how you will group your luminaires, sensors, and switches into areas and zones.

- 2. Create a UltraLink account in the <u>UltraLink web app</u>.
- 3. Prepare a floor or site plan image as a JPEG, PNG, or PDF file.
- 4. See the <u>Silvair Lighting Control application note</u>.
- 5. If your project meets at least one of the following criteria, see <u>Recommendations for complex lighting</u> <u>installations</u>:
  - Has more than approximately 200 devices.
  - At least some devices are placed along a straight line.
  - Distances between devices are large.
  - Uses a *daylight harvesting* scenario.

#### 2.2 Creating a project

A project is a separate lighting installation created in the UltraLink Web Portal. It can be as large as a whole building or site, or as small as a single room. Each project is a single Bluetooth mesh network that is separated from other such networks. A project can consist of multiple areas.

- 1. Log in to the <u>UltraLink web app</u>.
- 2. Click + to create a project.
- 3. Enter a name for the project, select the correct time zone, and click **Create**.

#### 2.3 Adding collaborators

1) To speed up the work, you can share your project with others so they can participate in the activation.

- 1. Open the project and click **Collaborators**.
- 2. Click + and enter the email addresses to invite to commissioning.

Collaborators can be given the role of Owner, Manager, Installer, or End User. For more information about user roles, see the <u>UltraLink Activation and Commissioning user manual</u>.

| My projects > Project A |                             |                    | Linn     |           | ?:           |
|-------------------------|-----------------------------|--------------------|----------|-----------|--------------|
| Collaborators - 3       | Areas                       | ©<br>Collaborators | Gateways | Report    | Edit project |
| Filter collaborators    |                             |                    |          |           |              |
| Project A               |                             |                    |          |           |              |
| Name                    | Email address               | Company            |          | Role      |              |
| Joshua Williams         | jwilliams@linmoreled.com    | Linmore LED        |          | Owner     |              |
| Ultra Support           | ultrasupport@linmoreled.com | Linmore LED        |          | Manager   |              |
| Pre-Activation          | precomm@linmoreled.com      | Linmore Led        |          | Installer |              |
|                         |                             |                    |          |           | +            |

#### 2.4 Creating areas and uploading floor or site plan images

A project can be divided into areas for better clarity and easier navigation. For example, an area can be a room, a floor, or a whole site, or a part of a floor, site, or building. All devices in an area must be in range of the Bluetooth mesh network and each area must be connected to other areas. Areas can include a floor or site plan to help the user navigate the project.

If an area is separated from other areas in the project and cannot communicate with them, it should be set up as a separate project.

1. Open the project.

A

2. Click + to create an area.

| ← My projects > Project A -                                                                                                    |                           |                                |            |                         | ?:          |
|----------------------------------------------------------------------------------------------------|---------------------------|--------------------------------|------------|-------------------------|-------------|
| Areas - 2                                                                                                    | &<br>Areas                | Collaborators                  | Gateways   | Report                  | Cit project |
| Coday         Image: Compare the second second sec |                           |                                |            | Sort by<br>Date created | +           |
| <ol> <li>Enter a name for the area.</li> <li>Click 1 and open a JPEG, PNG, or PDF file with a flo<br/>The image will help you put the zones in the o<br/>during commissioning.     </li> <li>Click Create.</li> <li>Repeat steps 2–5 to create more areas and upload a<br/>image to each area.     </li> </ol>                                                                                                    | or or site<br>correct pla | plan image.<br>ace<br>ite plan | Create are | 22                      | 1           |
|                                                                                                    |                           |                                |            | CANCEL                  | CREATE      |

#### 2.5 Creating zones and setting up control profiles

An area consists of zones that contain devices (luminaires, sensors, and switches) that have been commissioned using the UltraLink mobile app. A zone can be a whole room or a part of it, or a separate space. All luminaires in the zone operate according to the control profile set up for the zone.

1. Open an area.

Ð

- 2. Click on the floor or site plan to add a zone. To move the zone, drag it to where you want it.
- 3. Enter a name for the zone. Each change is saved automatically.

|                         |       | D0 Lables                    |
|-------------------------|-------|------------------------------|
| Zone name               |       | P8. LODDy                    |
| <b>Z</b> = = = <b>1</b> |       | Multiple scenes / Scheduling |
| Zone I                  |       |                              |
|                         |       | P9. Warehouse                |
|                         |       | Occupancy sensing            |
| Profile                 |       |                              |
| P1 Conference Room      | - /   | P10. Outdoor                 |
| TT: Comerciace Room     |       | Multiple scenes / Scheduling |
|                         |       |                              |
|                         |       | P11, Outdoor area lighting   |
|                         |       | Photocall                    |
|                         |       | Filotocen                    |
|                         | CLOSE |                              |
|                         |       | Newprofile                   |
|                         |       | New prome                    |
|                         |       |                              |

4. Select a control profile from the list of default profiles, or create a new profile.

A control profile is a scenario with settings used to control a zone. A scenario defines how the light behaves in the zone. If you set a different scenario for a profile, different settings may be available.

- 5. Click *i* to edit the parameters of the profile.
- 6. Repeat steps 2–5 to create more zones in this area and assign a control profile to each zone.

At any time, you can change the zone position, name, or profile, add or delete zones, or change the floor or site plan image.

For more information about control profiles and scenarios, see the <u>UltraLink Activation and</u> <u>Commissioning user manual</u> and <u>Silvair Lighting Control</u>.

7. Go to the remaining areas and repeat steps 2–6 to create zones and assign a control profile to each zone.

## 3. Implementation

#### 3.1 Preparing

- 1. Make sure that all devices are correctly installed and powered on in your building or site, and that they support qualified Bluetooth mesh technology.
- 2. Install the <u>UltraLink mobile app</u> on your iOS mobile device.
- 3. Make sure that your mobile device is connected to the internet when you are on site.
- 4. Make sure that Bluetooth on your mobile device is turned on.
- 5. If any of the zones use a control profile with a *daylight harvesting* scenario, bring a light meter.
- 6. If you want to control a zone manually, install a Bluetooth EnOcean switch in the zone.

Keep the QR code of the EnOcean switch in a safe place. You will need the code if you want to assign the switch to a different device.

#### 3.2 Activating the project

#### 3.2.1 Adding luminaires to the zones

- 1. Go on site where the devices are installed.
- 2. Log in to the UltraLink mobile app for iOS/iPadOS and go to the project and area.
- 3. Go to the zone where you want to add devices.
- 4. Move as close as possible to the device and tap +.

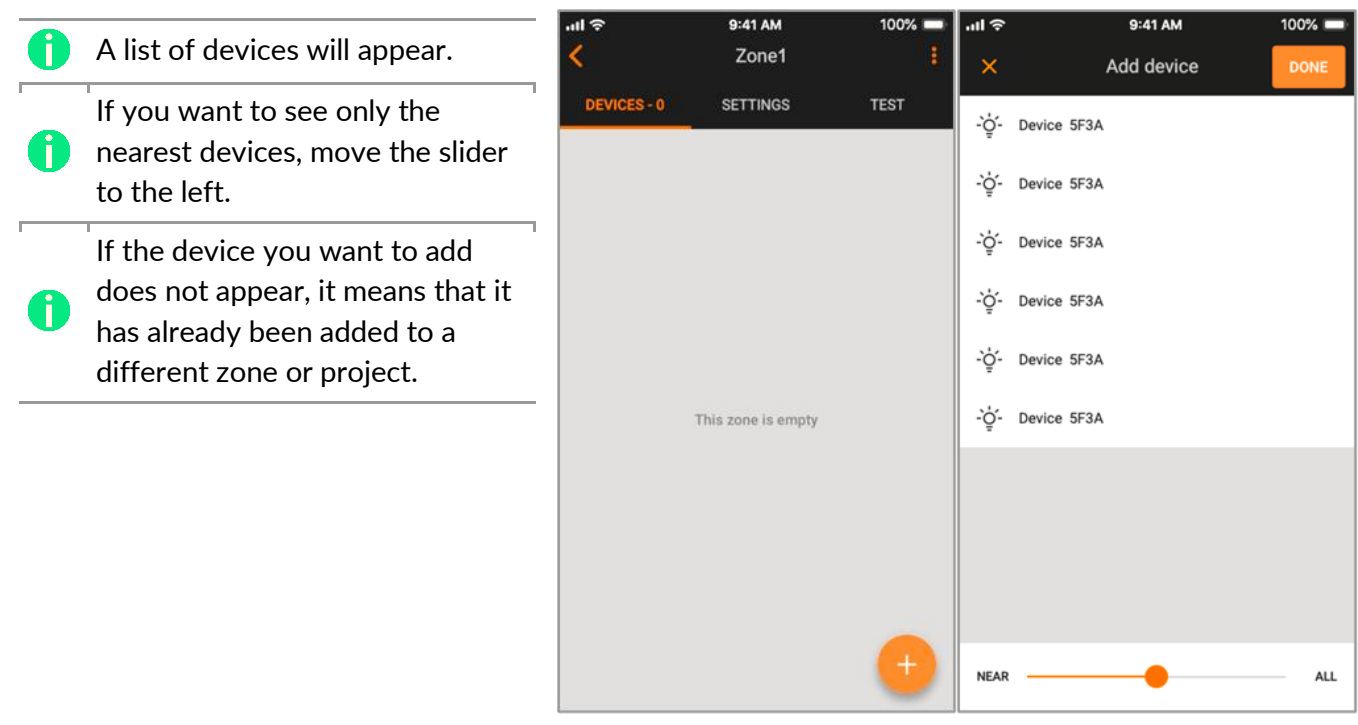

5. Tap a device to add it to the zone. The device will identify itself by flashing. If this is the correct device, tap **Add**.

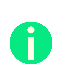

If you want to add this device to a different zone, tap **Add this device to another zone**, and then tap the correct zone on the floor or site plan.

|         | Device                          | 5F3A                        |
|---------|---------------------------------|-----------------------------|
| 'he dev | ice is flashing.<br>it to the Z | Do you want to add<br>one1? |
|         | CANCEL                          | ADD                         |

- 6. Add the remaining devices to the zone.
- 7. Tap Done.
- If a red sign appears next to a device name and refers to configuration, tap **Repair** to configure the device or tap **Configure all** to configure all devices that require configuration in this zone.

If an orange sign <sup>1</sup>/<sub>2</sub> appears, it means that this device does not
fully support the features required by the control profile and may not work as intended.

9. Go to the **Test** tab and tap **%** to make sure that all devices in the zone flash.

For more information about testing the zones, see the <u>UltraLink</u> <u>Activation and Commissioning user manual</u>.

- 10. Repeat steps 3–9 to add devices to the remaining zones in this area.
- 11. Go to the remaining areas and repeat steps 3–10 to add devices to zones.

| ''II ô                                                                                                    | 9:41 AM                                                                                                    | 1                     | 00% 💷                            |
|----------------------------------------------------------------------------------------------------|----------------------------------------------------------------------------------------------------|-----------------------|----------------------------------|
| ×                                                                                                    | Add devic                                                                                                    | e                     | DONE                             |
| 25%                                                                                                    | 25% 50%                                                                                                    |                       |                                  |
| Completed                                                                                                    | 1 Fa                                                                                                    | ailed                 | 0                                |
| -`ó̯- Device                                                                                                    | 5F3A                                                                                                    |                       |                                  |
| -`ģ́- Device                                                                                                    | 5F3A                                                                                                    |                       |                                  |
| -`ģ́- Device                                                                                                    | 5F3A                                                                                                    |                       |                                  |
| -`ģ́- Device                                                                                                    | 5F3A                                                                                                    |                       |                                  |
|                                                                                                    |                                                                                                    |                       |                                  |
|                                                                                                    |                                                                                                    |                       |                                  |
|                                                                                                    |                                                                                                    |                       |                                  |
|                                                                                                    |                                                                                                    |                       |                                  |
| NEAR                                                                                                    |                                                                                                    |                       | AL 1                             |
|                                                                                                    |                                                                                                    |                       | ALL                              |
| ալ ∻<br><b>Հ</b>                                                                                                    | 9:41 AM<br>Zone1                                                                                                    |                       | 00% -                            |
| ull 奈<br>く<br>DEVICES - 3                                                                                                    | 9:41 AM<br>Zone1<br>SETTINGS                                                                                                    | 1<br>i Te             | 00% —<br>:                       |
| DEVICES - 3                                                                                                    | 9:41 AM<br>Zone1<br>SETTINGS                                                                                                    | TE                    | 00% ==<br>:<br>:ST<br>:ALL       |
| DEVICES - 3<br>3 devices req<br>configuration                                                                                              | 9:41 AM<br>Zone1<br>SETTINGS<br>uire<br>baf7                                                                                    | t<br>Configuri        | ALL<br>00%                       |
| DEVICES - 3<br>3 devices req<br>configuration<br>$\underbrace{0}_{2}$ Device<br>$\underbrace{0}_{2}$ Device<br>$\underbrace{0}_{2}$ Device | 9:41 AM<br>Zone1<br>SETTINGS<br>uire<br>baf7<br>OCSC<br>OCSC<br>DOCSC                                                           | te<br>Configuri       | ALL<br>00% -<br>isst<br>ALL<br>~ |
| DEVICES - 3<br>3 devices req<br>configuration<br>C Device<br>Autorna<br>O This a                                                           | 9:41 AM<br>Zone1<br>SETTINGS<br>ulire<br>baf7<br>oxy<br>OcSc<br>oxy TIME AUTHORITY<br>sevice is not<br>wered correctly          | CONFIGURI             | ALL                              |
| DEVICES - 3<br>3 devices req<br>configuration<br>Configuration<br>Device<br>Autorea<br>O This a                                            | 9:41 AM<br>Zone1<br>SETTINGS<br>UPPERSONNESS<br>DIVERSION CONTINUES<br>DOXY TIME AUTHORITY<br>Sevice is not<br>pured correctly. | CONFIGURI             | ALL                              |
| DEVICES - 3<br>3 devices req<br>configuration<br>Device<br>Auto-Previce<br>Auto-Proxy                                                      | 9:41 AM<br>Zone1<br>SETTINGS<br>UIP<br>baf7<br>OCSC<br>OXY TIME AUTHORITY<br>Sevice is not<br>pured correctly.                  | 1<br>CONFIGURI<br>REP |                                  |
| DEVICES - 3<br>3 devices req<br>configuration<br>Device<br>Auto-Pa<br>Config<br>Auto Proxy<br>Relay                                        | 9:41 AM<br>Zone1<br>SETTINGS<br>baf7<br>OXY<br>OCSC<br>OXY TIME AUTHORITY<br>Sevice is not<br>pured correctly.                  | 1<br>CONFIGURI<br>REP |                                  |
| DEVICES - 3<br>3 devices req<br>configuration<br>Configuration<br>Devices<br>Auto-Pa<br>Auto Proxy<br>Relay<br>EnOcean                     | 9:41 AM<br>Zone1<br>SETTINGS<br>utire<br>baf7<br>oxy<br>0c5c<br>oxy TIME AUTHORITY<br>Sevice is not<br>pured correctly.         | CONFIGURI             |                                  |
| DEVICES - 3<br>3 devices req<br>configuration<br>Device<br>Auto-PR<br>Auto-PR<br>Auto Proxy<br>Relay<br>EnOcean<br>Time Author             | 9:41 AM<br>Zone1<br>SETTINGS<br>urine<br>baf7<br>OCSC<br>OCV_TIME AUTHORITY<br>Sevice is not<br>pured correctly.                | CONFIGURI             |                                  |
| Auto Proxy<br>Relay<br>EnOcean                                                                                                    | 9:41 AM<br>Zone1<br>SETTINGS<br>uire<br>baf7<br>OXY<br>OCSC<br>OXY TIME AUTHORITY<br>Sevice is not<br>gured correctly.          | CONFIGURI             |                                  |

UltraLink Activation QuickStart Guide

### 3.2.2 Assigning EnOcean switches to the zones

If you want to control the light in a zone with an EnOcean switch, perform these steps:

- 1. Make sure that a Bluetooth EnOcean switch is installed in the zone.
- 2. Select a device to act as an EnOcean adapter. This device must be close enough to the EnOcean switch.
- 3. Go to the zone and on the **Devices** tab, tap the device you have selected.

To find the device, tap  $\frac{\dot{Q}}{2}$  next to a device name to make sure that the correct device flashes.

4. Tap the **EnOcean** toggle switch to set this device as an EnOcean adapter.

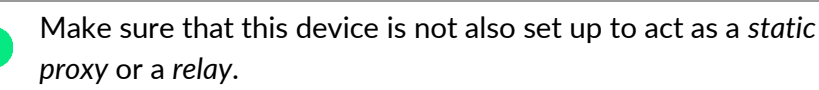

- 5. If the app asks for permission to access the camera, tap **OK**.
- 6. Point the camera at the QR code on the back of the EnOcean switch or on its packaging. The app will read the code and configure the connection.
- 7. Use the buttons of the EnOcean switch to make sure that all devices in the zone respond as intended.

The left button is used for manual control (ON/AUTO / OFF) and dimming (dim UP/DOWN).
 The right button (if available) is used to recall scenes (scene A, scene B; if configured in the mobile app for iOS/iPadOS) and control color temperature (cooler/warmer).

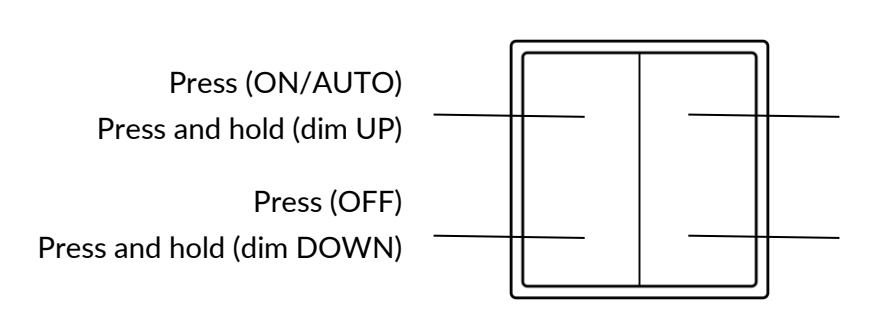

Press (scene A in the mobile app for iOS/iPadOS) Press and hold (cooler<sup>1</sup>)

Press (scene B in the mobile app for iOS/iPadOS) Press and hold (warmer<sup>1</sup>)

8. Repeat steps 1–7 for all zones that you want to control with an EnOcean switch.

| 0 | For more information about the EnOcean switch, see <u>Silvair EnOcean switch</u> . |
|---|------------------------------------------------------------------------------------|
|   |                                                                                    |

For information about how to set up and trigger scenes with the EnOcean switch, see the <u>UltraLink</u> <u>Activation and Commissioning user manual</u>.

For information about mesh network best practices, see Optimizing mesh network performance.

| <       |                           | Zone1    | 1          |
|---------|---------------------------|----------|------------|
| DEV     | ICES 4                    | SETTINGS | TEST       |
| ·ģ.     | Device 6e7b<br>AUTO-PROXY |          | ^          |
| Aut     | o Proxy                   |          |            |
| Rela    | iy.                       |          | 0          |
| EnO     | lcean                     |          |            |
| Tim     | e Authority               |          |            |
| Ô       |                           |          | 1 💿        |
|         | Monitoring                |          | Diagnostic |
| -,<br>Ģ | Device b28e<br>AUTO-PROXY |          | ~          |
| ţ.      | Device 0964<br>AUTO-PROXY |          | ~          |
| -`ģʻ-   | Device 7503<br>AUTO PROXY |          | +          |

9:41 AM

<sup>&</sup>lt;sup>1</sup> Only for zones with compatible tunable white fixtures and UltraLink firmware version 2.15 or later. Otherwise, the *press and hold* action of the right button will not work.

UltraLink Activation QuickStart Guide

#### 3.2.3 Calibrating the light sensors

If the zone uses a *daylight harvesting* or a *photocell* scenario, perform these steps:

- 1. Go to the zone and on the **Devices** or **Settings** tab, tap **Calibrate**.
- 2. Select the correct sensor for the zone. To find the sensor, tap  $\hat{\mathbb{S}}$  next to a sensor name to make sure that the correct sensor flashes.
- 3. For a *daylight harvesting* scenario, put a light meter vertically below the sensor onto the surface where you want to maintain the required light level.
- 4. For a *daylight harvesting* scenario, read the value shown on the light meter in lux (lx) and enter it into the **Measured light level** field.

Make sure that the measured light level is at least the minimum specified below the **Measured light level** field.

If the required minimum light level cannot be achieved, because for example you must calibrate at night, see <u>Silvair Daylight Harvesting</u>.

| Da            | ylight harves          | ting       |        | Photocell              |   |
|---------------|------------------------|------------|--------|------------------------|---|
| <b>?</b>      | 9:41 AM                | 100% 🔲     | ul Ş   | 9:41 AM                |   |
|               | Calibration            | ÷          | ×      | Calibration            |   |
| Select li     | ght sensor             |            | Se     | lect light sensor      |   |
| Ö Sens        | or A3                  |            | ġ      | Sensor A3              |   |
| <u>Ö</u> Sens | or F0                  |            | ċ      | Sensor F0              | ( |
| Ö Sens        | or 3F                  | $\bigcirc$ | Ō      | Sensor 3F              |   |
| Calibrate     | e                      |            |        | Show advanced settings | • |
| Measured      | l light level          |            |        |                        |   |
| s             | Show advanced settings |            |        |                        |   |
|               | CALIBRATE              |            |        | CALIBRATE              |   |
| How to perfor | m calibration?         | SHOW       | How to | perform calibration?   |   |

- 5. Tap Calibrate.
- 6. Repeat steps 1–5 for all zones with a *daylight harvesting* scenario and steps 1, 2, and 5 for all zones with a *photocell* scenario.

### 4. Verification

### 4.1 Making sure that there are no errors in the areas

#### UltraLink mobile app for iOS/iPadOS

- 1. In the **UltraLink mobile app for iOS/iPadOS**, go to an area and make sure that a blue checkmark appears for each zone.
  - All devices in the zone have been activated.
  - !) There are some issues in the zone.
- 2. If there are issues related to configuration, tap **Configure** to configure all devices that require configuration in this area.
- If the issues are not related to configuration, go to each zone with the exclamation mark, read the alerts, and refer to the <u>UltraLink</u> <u>Activation and Commissioning user manual</u> to resolve the issues.
- 4. Repeat steps 1–3 for the remaining areas.

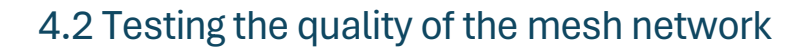

#### UltraLink mobile app for iOS/iPadOS

- 1. Go on site to an area.
- 2. In the UltraLink mobile app for iOS/iPadOS, go to the project.
- 3. In the area field, tap : > Mesh quality > Start test.
- 4. If some zones are marked red after the test has been completed, see <u>Optimizing mesh network performance</u>.
- 5. Repeat steps 1–4 for the remaining areas.

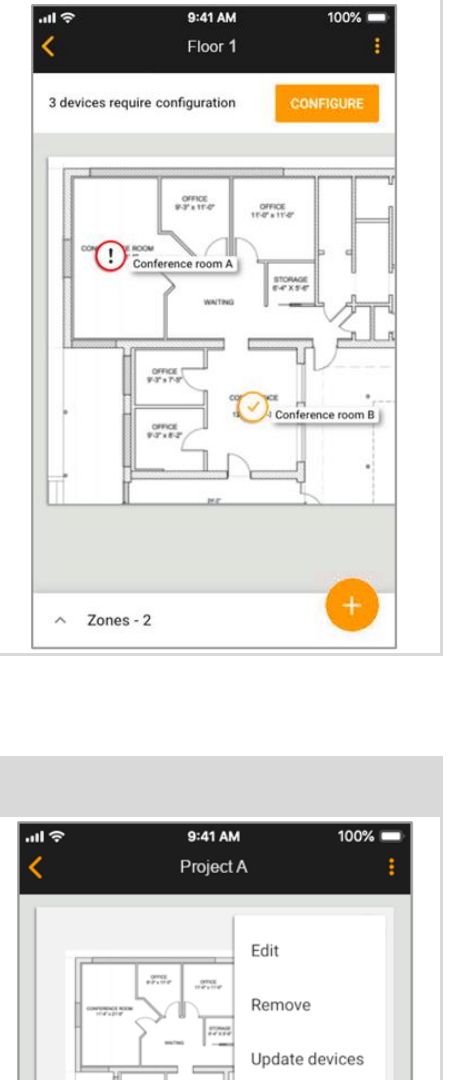

Mesh quality

Floor 1

### 4.3 Analyzing the commissioning report

| In the UltraLink web app, open the project and click Report > Download.                                                                                                    |                       |                      |                 | UltraLink v    | veb app                 |          |                |
|----------------------------------------------------------------------------------------------------|-----------------------|----------------------|-----------------|----------------|-------------------------|----------|----------------|
| Image: Second state       Image: Second state       Image: Second state< | . In the <u>Ultra</u> | <u>Link web app,</u> | open the pr     | oject and clio | ck <b>Report &gt; D</b> | ownload. |                |
| Analyze the report to make sure that everything is set up correctly.                                                                                                    | &<br>Areas            | Collaborators        | (C)<br>Gateways | Finergy use    | Ехіт<br>Emergency       | Report   | C Edit project |
|                                                                                                    | Analyze the           | e report to ma       | ke sure that    | everything is  | set up corre            | ctly.    |                |

The commissioning report includes details about the project, areas, zones, devices, control profiles, zone linking, scheduling, energy monitoring, gateways, mesh quality, and collaborators. For more information about the report, see the <u>UltraLink Activation and Commissioning user manual</u>.

### **Contact information**

Support:

For more information please visit:

Our offices: **California** 2360 S Orange Ave Fresno, CA 93725 USA ultrasupport@linmoreled.com (559) 485-6010

www.linmoreled.com/ultralink/ www.ultralink.linmoreled.com

**Texas** 710 Century Pkwy Allen, TX 75013 USA